# **Event Manager Requester Guide**

## Contents

| Login and Navigation                     | 2  |
|------------------------------------------|----|
| How to Create an Event                   | 3  |
| Submitting the Event                     | 12 |
| Side Bar Navigation                      | 12 |
| How to Search and Filter the Events List | 13 |
| How to Edit/Cancel an Event              | 13 |
| Help                                     | 15 |

### Login and Navigation

• Open your Internet Browser (Google Chrome, Firefox, etc). Click on the following link, or copy and paste it into the web browser:

https://events.dudesolutions.com/community/FWPS/

Event Manager

- OR Go to Launchpad for Learning and Find the **Event Manager app.** If it does not appear, you can search the App Library and add it.
- You can click **Sign In** in the top right and click **Manage** to submit an event request or manage your dashboard. Or, if you'd like to start the event request process, you can click **Create an Event** on the menu above the calendar.

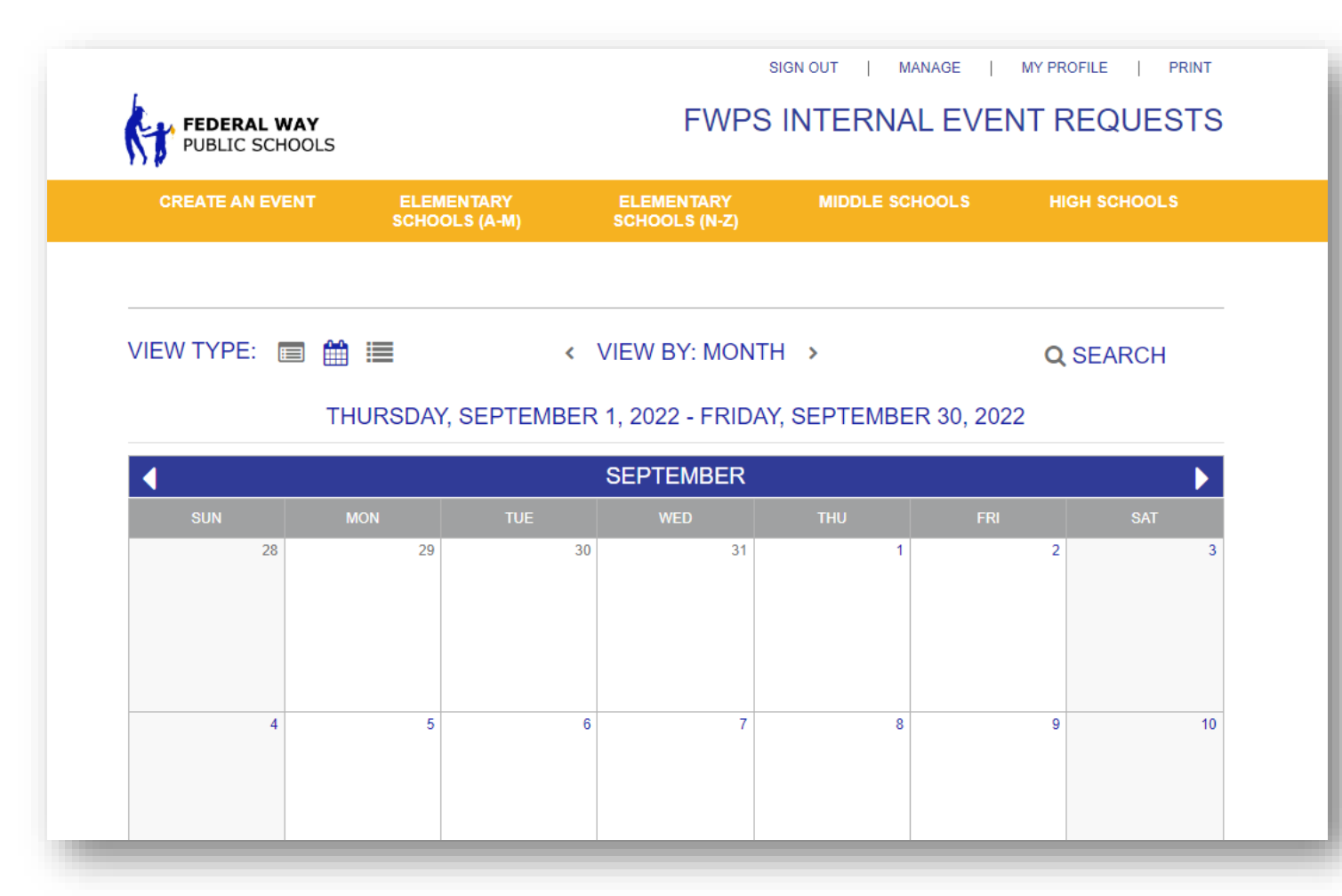

### How to Create an Event

Within Event Manger, all required fields are indicated by an asterisk (\*).

• Click Submit Event Request on the front-facing calendar

| FEDERAL WAY     | ,<br>LS        |                    | FWP                         | S INTERNA    |            | T REQUES     |
|-----------------|----------------|--------------------|-----------------------------|--------------|------------|--------------|
| CREATE AN EVENT | ELEME<br>SCHOO | ENTARY<br>LS (A-M) | ELEMENTARY<br>SCHOOLS (N-Z) | MIDDLE SC    | HOOLS      | HIGH SCHOOLS |
|                 |                |                    |                             |              |            |              |
| /IEW TYPE: 🔳    | ₩ 🔳            | < 1                | VIEW BY: MON                | TH >         |            | Q SEARCH     |
|                 | THURSDAY,      | SEPTEMBER          | 1, 2022 - FRID              | AY, SEPTEMBE | R 30, 2022 |              |
| •               |                |                    | SEPTEMBER                   |              |            |              |
| SUN             | MON            | TUE                | WED                         | THU          | FRI        | SAT          |
| 28              | 29             | 30                 | 31                          | 1            |            | 2            |

• Click on **Create an Event** in the side navigation menu.

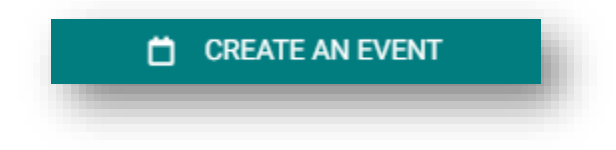

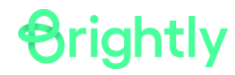

#### **Event Details**

Enter an **Event Name**. You can also add a **Summary**. This will show in search results.

| Event Name*                                                      |                            |
|------------------------------------------------------------------|----------------------------|
| E.g., Fundraiser                                                 |                            |
| Summary                                                          |                            |
| Tell people about your event in a few sentences. This is what wi | II show in search results. |
|                                                                  | <i>h</i>                   |
|                                                                  | 255 characters remaining   |
| Add a Full Description                                           |                            |

#### Location & Time

- Click Location Search in the Locations You've Selected panel.
- Search or filter the list and check the box next to each location needed for this event.

| Location & Time                                               |                   |
|---------------------------------------------------------------|-------------------|
| Choose by Location V                                          |                   |
| Search & Select Locations *<br>Locations You've Selected (0): |                   |
| <b>Q</b> Start typing Location Name to search Location Path   | V LOCATION SEARCH |
| No Locations selected                                         |                   |
|                                                               |                   |

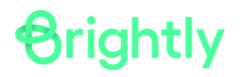

 You can scroll down the list of Locations and click the arrow next to your Location to see the full list of rooms.

| agations Vaulus Salastad (0):  |                                                                                                    |
|--------------------------------|----------------------------------------------------------------------------------------------------|
| Locations fou ve Selected (0). |                                                                                                    |
|                                |                                                                                                    |
|                                | No Locations selected.                                                                                                    |
|                                |                                                                                                    |
| ( S RESET                      | $\underline{\mathbf{Q}} \text{ Start typing Location Name to search} :\equiv \text{Tree View} \qquad ^{\checkmark} \text{ Sort by } \underline{\mathbf{A} \text{ to } \mathbf{Z}}  ^{\checkmark}$ |
| ~                              | All locations                                                                                                    |
| ~                              | <ul> <li>Adelaide Elementary (Select 46 / 46 )</li> </ul>                                                                                                    |
|                                | <ul> <li>Fields &amp; Grounds (Select 4 / 4)</li> </ul>                                                                                                    |
| APPLY                          | East Field                                                                                                    |
| APPLY                          | <ul> <li>Adelaide Elementary (Select 46 / 46)</li> <li>Fields &amp; Grounds (Select 4 / 4)</li> <li>East Field</li> </ul>                                                                         |

• You can also type the name of your Location in the search bar and can also filter down by Capacity, Availability, Usage, and Type in the filter section.

| Locations you ve | Selected (0): |                                                |               |                       |          |
|------------------|---------------|------------------------------------------------|---------------|-----------------------|----------|
|                  |               | (                                              | 3             |                       |          |
|                  |               | No Location                                    | as selected.  |                       |          |
|                  |               |                                                |               |                       |          |
| Filters          | RESET         |                                                |               |                       |          |
| Setup            | ~             | Q Decatur                                      |               | Sort by <u>A to Z</u> | <u>~</u> |
|                  |               | Decatur High School ( Sale                     | act 50 / 85 ) |                       |          |
| apacity          | ~             | <ul> <li>Fields &amp; Grounds ( See</li> </ul> | elect 6 / 6 ) |                       |          |
|                  |               | Baseball Field                                 |               |                       |          |
|                  |               |                                                |               |                       |          |

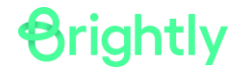

Once you have your list you can check the box next to the individual rooms you need to book for your event. You will see the Locations you've selected show up in the top section. Once those are in, click
 SAVE at the bottom of the page.

| Filters      | 3 RESET | Q Decatur ∷≣ Tree View ✓ Sort by A to Z                                         |
|--------------|---------|---------------------------------------------------------------------------------|
| Setup        | ~       |                                                                                 |
| Capacity     | ~       | ✓ Decatur High School (Select 50 / 85)                                          |
| Availability | ~       | <ul> <li>Fields &amp; Grounds (Select 6 / 6)</li> <li>Baseball Field</li> </ul> |
| Features     | ~       | Career Center                                                                   |
| Usage        | ~       | Football - Track Field                                                          |
| Types        | ~       | Parking Lot Tennis Courts                                                       |
|              |         | ✓ Gymnasium (Select 3 / 3)                                                      |
|              |         | Gym - North Side                                                                |
|              |         | Weight Room                                                                     |
|              |         | SAVE X CANCEL                                                                   |

• To choose the date/time for your event, click the date of the event (if this is a recurring event, choose the first day of the event) If you need to block additional time for setup or breakdown, you can adjust those on the right side.

| C         | hoose       | Dates            |              |          |           |    | All Day (All | l Open H               | lours)        |        | ?      |
|-----------|-------------|------------------|--------------|----------|-----------|----|--------------|------------------------|---------------|--------|--------|
| ) R       | epeat<br>Ch | Weekly<br>oose a | y<br>In Avai | ilable [ | Date      |    | Do not put   | olish the<br>Iblish Da | end date/time |        | ?      |
| 202       | 22 > J      | anuary           | /            |          |           |    |              |                        |               |        |        |
| S         | М           | Т                | W            | Т        | F         | S  | (UTC-07:00)  | Arizona                |               |        | $\sim$ |
| 26        | 27          | <u>28</u>        | <u>29</u>    | 30       | <u>31</u> | 01 |              |                        |               |        |        |
| 02        | 03          | <u>04</u>        | <u>05</u>    | 06       | <u>07</u> | 08 | Public Event |                        |               | $\sim$ | ?      |
| 09        | 10          | 11               | 12           | 13       | 14        | 15 |              |                        |               |        |        |
| <u>16</u> | <u>17</u>   | <u>18</u>        | <u>19</u>    | 20       | <u>21</u> | 22 | Setup:       | 0                      | min 🗸         |        | 0      |
| 23        | 24          | <u>25</u>        | <u>26</u>    | 27       | 28        | 29 |              |                        |               |        |        |
| 30        | 31          | 01               | 02           | 03       | 04        | 05 | Breakdown:   | 0                      | min 🗸         |        | ?      |

**Orightly** 

• Select the time you need by clicking on the appropriate start time on the calendar. Drag the time slot to be the appropriate length or double click the time slot to manually enter the start and end times. \*Note: Any times that are unavailable will show with a block marked Reserved. This means the time has been booked with another event.

| Ch<br>2022 > | oose an Available Tim<br>September > 21st | e<br>〈 〉 | <ul> <li>All Day (All Open Hours)</li> <li>Do not publish the end date/</li> </ul> | 'time     | ?<br>? |
|--------------|-------------------------------------------|----------|------------------------------------------------------------------------------------|-----------|--------|
| 6am          |                                           | <b>•</b> | Specify Publish Date/Times                                                         |           |        |
| 7am          |                                           |          | (UTC-06:00) Central Time (US                                                       | & Canada) | $\sim$ |
| 8am<br>9am   | 8:00 am - 9:30 am                         | •        | Public Event                                                                       | ~         | ?      |
| 10am         |                                           |          | Setup: 0 min ∨                                                                     | •         | ?      |
| 11am         |                                           |          |                                                                                    |           |        |

If your event will repeat, click on the pencil icon next to **Multiple-Day Options**. \**Note: This option will only appear after you have selected a time on the calendar*.

- Choose between **Consecutive Dates** and **Non-Consecutive Dates**.
- If you chose Consecutive Dates, choose how often the event repeats, and when the event series ends. After choosing the event pattern, the **Events in this Series** will populate. Any necessary adjustments can be made here before saving, including the event name, date, or time of an individual event.
- If you chose Non-Consecutive Dates, click on the dates on the calendar you need for your event series. Then make any necessary adjustments to date, time, or event name for the individual events.
- Some events may be marked as a Conflict. You can choose to skip those conflicting dates, or leave them in the series. \*Note: If you choose to skip any dates that are marked as a conflict, they will be deleted from the series. You will not be able to submit your event if there is a conflict.
- Click Save.

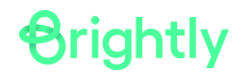

| Multiple-Day Options           |                 |         |         |                 |         |    |                                  |
|--------------------------------|-----------------|---------|---------|-----------------|---------|----|----------------------------------|
| Consecutive Dates      Non-Con | secutive Dates  |         |         |                 |         |    |                                  |
|                                | Ends O After    | 5       | occur   | rences          |         |    |                                  |
| Repeat every 1 Day             | ✓ ○ On          | Jan. 13 | th, 202 | 2               |         |    |                                  |
|                                | O Never         | ?       |         |                 |         |    |                                  |
| Events in this Series ⑦        |                 |         |         |                 |         |    |                                  |
| Allow unskipped conflicts.     |                 |         |         |                 |         |    |                                  |
|                                | Jan. 6th, 2022  | 3:30 pm | to      | Jan. 6th, 2022  | 4:30 pm | in | Cafeteria, Gymnasium w/Bleachers |
|                                | Jan. 7th, 2022  | 3:30 pm | to      | Jan. 7th, 2022  | 4:30 pm | in | Cafeteria, Gymnasium w/Bleachers |
|                                | Jan. 8th, 2022  | 3:30 pm | to      | Jan. 8th, 2022  | 4:30 pm | in | Cafeteria, Gymnasium w/Bleachers |
|                                | Jan. 9th, 2022  | 3:30 pm | to      | Jan. 9th, 2022  | 4:30 pm | in | Cafeteria, Gymnasium w/Bleachers |
|                                | Jan. 10th, 2022 | 3:30 pm | to      | Jan. 10th, 2022 | 4:30 pm | in | Cafeteria, Gymnasium w/Bleachers |
|                                |                 |         |         |                 |         |    |                                  |
| SAVE                           |                 |         |         |                 |         |    |                                  |
|                                |                 |         |         |                 |         |    |                                  |

#### **Contact Information**

• Enter the contact information for the event coordinator or person whom visitors can contact with questions about the event. \**Note: This information is publicly displayed for each event.* 

| Full Name*        |           |  |
|-------------------|-----------|--|
| John Doe          |           |  |
| Phone             | Extension |  |
| (555) 555-5555    | 817       |  |
| Email*            |           |  |
| email@address.com |           |  |

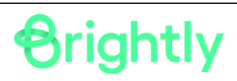

#### <u>Tasks</u>

• A Task represents something that needs to be completed in relation to this event. This is where we would enter things such as **Custodial**, **Building Engineer**, and **Public Safety** needs. \**Note: If this is an event series, these tasks will be replicated for each event in the series.* 

| <b>Tasks</b> ②<br>Add tasks to be done in relation to this event. If this is an event series, these tasks will be replicated for each event in the series. | + ADD A TASK |
|----------------------------------------------------------------------------------------------------|--------------|
| C<br>This event doesn't have any Tasks yet.                                                                                                    |              |
|                                                                                                    |              |

- Select a task **Type** from the dropdown menu.
- Enter a Task Name.
- Enter a **Task Description**. This should be used to provide more detailed information that will give the task assignee the specific instructions for the task. *\*Note: There is a limit of 500 characters for this field*.

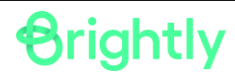

| Task Status         | New                                                          |
|---------------------|--------------------------------------------------------------|
| Event               | - 09/16/2022                                                 |
| Location            | Football - Track Field<br>Decatur High School / F            |
| Туре*               |                                                              |
| Start typing to sea | arch for a Task Type                                         |
| Custodial           |                                                              |
| Security            |                                                              |
| Task Description    | ÷                                                            |
| Describe this item  | n, including any details that might be important to someone. |
|                     | L<br>0/1500                                                  |
|                     | W/1999                                                       |
|                     |                                                              |

| reate a Task       |                                                   |         |
|--------------------|---------------------------------------------------|---------|
| Task Status        | New                                               |         |
| Event              | - 09/16/2022                                      |         |
| Location           | Football - Track Field<br>Decatur High School / F |         |
| Type*              |                                                   |         |
| Custodial          | X                                                 |         |
| Task Name *        |                                                   |         |
| Custodial          |                                                   |         |
| Task Description * |                                                   |         |
| Need 2 custodian   | 3                                                 | ,       |
|                    |                                                   | 17/1500 |
|                    |                                                   |         |
| SAVE               | AND ADD CANCEL                                    |         |
|                    |                                                   |         |

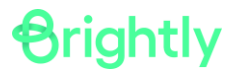

#### **Additional Information**

• This is where any other information we need to know about the event can be gathered. These may be required to be answered before you can submit your event.

|                       | 's Anticipated                                                              |
|-----------------------|-----------------------------------------------------------------------------|
| Type your answer here |                                                                             |
| udget code(s) for p   | ersonnel hours billed to your Dept. (please specify type, e.g. "Custodial") |
| Type your answer here |                                                                             |
| lease upload additi   | onal information, layout requests, etc, to "Pictures & Attachments"         |
| elow                  |                                                                             |

#### **Pictures & Attachments**

- You can upload up to 5 pictures to an event, each with a maximum size of 3MB, and you can add up to 10MB of attachments.
  - Upload an attachment by locating the file on your computer, or pasting the attachment URL in the text field.

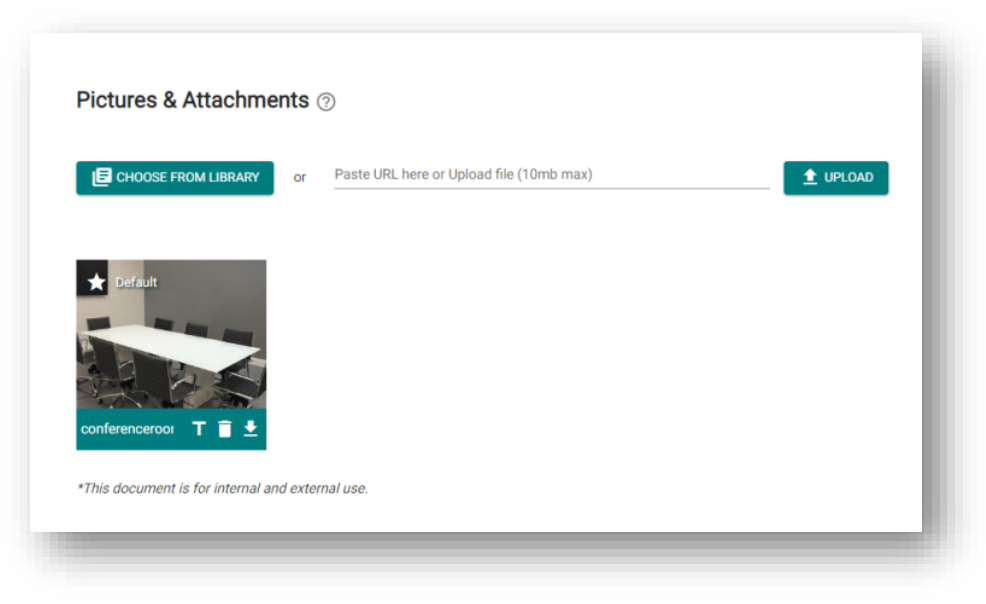

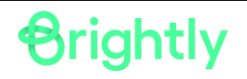

### **Submitting the Event**

- When you have finished entering all necessary information on the event form, click the **Submit** button found at the bottom of the form.
- In the pop up window, click **Save**.

| DPSCD Internal<br>Request Form | Additional Information Is the four-week lead time requirement met?*                                           |
|--------------------------------|----------------------------------------------------------------------------------------------------|
| CC<br>PICT<br>ADI              | Are you sure you want to submit this?<br>Your event will be submitted for review or approved with permission. |
|                                | *=Required                                                                                                    |

### **Side Bar Navigation**

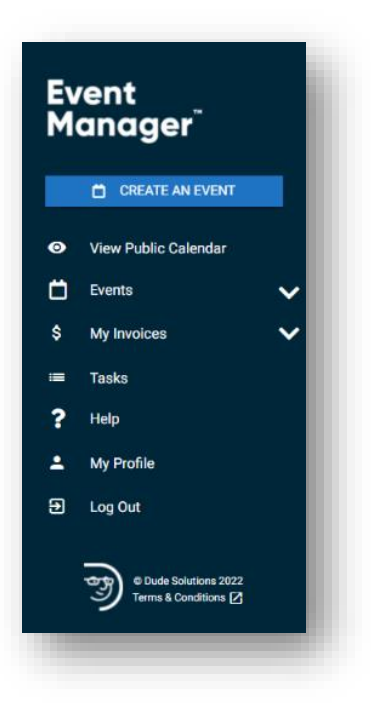

- Create an Event: Click this button to quickly begin creating an event request.
- View Public Calendar: The Public Calendar displays all published events marked as public for this site and provides a way for non-users of Event Manager to access event information.
- Events: Click this menu option to navigate to the Events List, where you can view the list of upcoming events you've submitted, as well as edit and cancel requests.
- Help: Click this menu option to navigate to the Event Manager help site.

### How to search and filter the events list

The Events list will show Events that you have submitted.

- Use the Search and Filter options to find or show specific events.
- You can switch from the **List View** to **Calendar View** if you would like to view where events fall on the calendar.
- You can also use the **Sort By** drop-down menu to adjust the primary sort option for events in the list.

| ers                                            | S RESET       | Q Sta    | rt typing to se              | arch for an Event                              |                     |                                  | i≡ List View            | <u> </u>                                | Sort by Start Date                 |
|------------------------------------------------|---------------|----------|------------------------------|------------------------------------------------|---------------------|----------------------------------|-------------------------|-----------------------------------------|------------------------------------|
| uick Filters<br>∓ My events                    |               | ~        | Varsity/JV<br>#26            | Soccer Scrimmage                               |                     |                                  |                         |                                         | Soccer F                           |
| earch Term                                     | <u>Change</u> | Approved | Starts:<br>Setup:            | 4:00 pm Oct. 9, 2020<br>3:45 pm                | Ends:<br>Breakdown: | 7:00 pm Oct. 9, 2020<br>7:15 pm  | Requester:<br>Calendar: | Claire Burling<br>Dude Learn University | ACTIONS                            |
| ent ID                                         | Change        |          |                              |                                                |                     |                                  |                         |                                         |                                    |
| ocation:                                       | Change        | ~        | Varsity Bas<br>#28           | sketball Game - vs Lynnwood Sta                | rs                  |                                  |                         |                                         | 🛇 Main Gymnas                      |
| All                                            | Channe        | Approved | Starts:<br>Setup:            | 7:00 pm Oct. 10, 2020<br>6:45 pm               | Ends:<br>Breakdown: | 9:00 pm Oct. 10, 2020<br>9:15 pm | Requester:<br>Calendar: | Claire Burling<br>Dude Learn University | ACTIONS                            |
| From: October 8th, 2020<br>To: April 8th, 2021 | Change        | Approved | Soccer Sta<br>#29<br>Starts: | rs vs Football Fiends<br>5:00 pm Oct. 15, 2020 | Ends:               | 8:00 pm Oct. 15, 2020            | Requester:              | Claire Burling                          | Saccer i                           |
| lendar                                         |               |          |                              |                                                |                     |                                  | Calendar:               | Dude Learn University                   | ACTIONS                            |
| Dude Learn University                          |               |          | Macbeth P                    | erformances                                    |                     |                                  |                         |                                         | <table-cell> Kent The</table-cell> |
| atus<br>Approved<br>Pending<br>Saved           | <u>Change</u> | Approved | #27<br>Starts:               | 7:00 pm Oct. 15, 2020                          | Ends:               | 10:00 pm Oct. 15, 2020           | Requester:<br>Calendar: | Claire Burling<br>Dude Learn University | ACTIONS                            |

### How to edit/cancel an event

- To modify an *individual event*, click on the event's name and select **Edit Event** in the panel that displays, or select **Edit Event** from the Actions drop-down menu.
- To modify an *event series*, click on the event's name and select **Edit Series** in the panel that displays, or select **Edit Series** from the Actions drop-down menu.
- Make all necessary changes to the event. *Your event will be routed for Approval to approve the changes*
- To cancel an event, click on the event's name and select Cancel Event in the panel that displays, or select Cancel Event from the Actions drop-down menu.

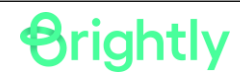

| ✓<br>Approved | <b>Test (Invoice)</b><br>#2<br>Starts: | 9:00 am Jan. 27, 2022 EST                  | Ends: | 11:00 am Jan. 27, 2022 EST | Requester:<br>Calendar: | Ann Arbor Trail Magnet Mi<br>Test Admin<br>Detroit Public Schools Community | ddle School > Gym                       |
|---------------|----------------------------------------|--------------------------------------------|-------|----------------------------|-------------------------|-----------------------------------------------------------------------------|-----------------------------------------|
| Approved      | 9th Grade Cou<br>#60<br>Starts:        | <b>ints</b><br>2:45 pm Jan. 27, 2022 EST   | Ends: | 6:00 pm Jan. 27, 2022 EST  | Requester:<br>Calendar: | Earhart Elementary-Middle School<br>Detroit Public Schools Community        | General<br>View Dashboard<br>Edit Event |
| ~             | After-School H<br>#58<br>Starts:       | łomework Help<br>2:45 pm Jan. 27, 2022 EST | Ends: | 6-00 pm Jan. 27, 2022 EST  | Requester:              | Harms Elementary Sch                                                        | Edit Series<br>Cancel Event             |

### How to view the Calendar

• Click on **View Public Calendar** to see the front-facing calendar view or go to <u>https://events.dudesolutions.com/FWPS/</u>

| FEDERAL W<br>PUBLIC SCH | IOOLS             |                      | FWPS                        | S INTERNA      | AL EVENT F  | REQUESTS    |
|-------------------------|-------------------|----------------------|-----------------------------|----------------|-------------|-------------|
| CREATE AN EVE           | ENT ELEN<br>Schoo | IENTARY<br>OLS (A-M) | ELEMENTARY<br>SCHOOLS (N-Z) | MIDDLE SC      | HOOLS H     | IGH SCHOOLS |
|                         |                   |                      |                             |                |             |             |
| IEW TYPE:               | ■ 🛗 🔳             | < \                  | VIEW BY: MONT               | TH >           | a           | SEARCH      |
|                         | THURSDAN          |                      |                             |                | B 20, 2022  |             |
|                         | THURSDAY          | , SEPTEMBER          | 1, 2022 - FRIDA             | AT, SEPTEIVIDE | CK 30, 2022 |             |
| 4                       | THURSDAY          | , SEPTEMBER          | SEPTEMBER                   | AT, SEPTEMBE   | R 30, 2022  | •           |
| SUN                     | MON               | TUE                  | SEPTEMBER                   | тни            | FRI         | ►<br>SAT    |
| SUN<br>28               | MON<br>29         | TUE 30               | SEPTEMBER<br>WED            | THU<br>1       | FRI 2       | SAT 3       |
| SUN<br>28               | MON 29            | TUE 30               | SEPTEMBER<br>WED            | THU<br>1       | FRI 2       | SAT<br>3    |
| SUN<br>28               | MON 29            | TUE<br>30            | SEPTEMBER<br>WED<br>31      | THU<br>1       | FRI 2       | SAT<br>3    |
| SUN<br>28               | MON 29            | TUE<br>30            | SEPTEMBER<br>WED<br>31      | THU<br>1       | FRI 2       | SAT<br>3    |
| SUN 28                  | MON<br>29<br>5    | TUE<br>30            | SEPTEMBER<br>WED<br>31      | THU<br>1       | FRI 2       | SAT 3       |
| SUN 28                  | MON<br>29<br>5    | TUE<br>30            | SEPTEMBER<br>WED<br>31      | THU<br>1       | FRI 2       | SAT 3       |

### **Calendar Views**

**Calendar Display Options** – You will have 3 different ways to view events on the calendar: Summary View, Grid View, and List View.

- **Grid View** is a traditional calendar grid with rows and columns representing days of the month. This is the view you will see when you open the calendar initially.
- **Summary View** displays your events in ascending order while prominently featuring the event summary and primary image uploaded for that event. This view also displays the event location and links to email, print, remind, and download the event.
- List View displays your events in ascending order and only displays the event title, event date(s), and event time(s). This view also displays links to share the event via Facebook, Twitter, or Email, as well as a link to download the event.

### Help

For more information or to see a video walkthrough of how to do some of above items, you may visit:

https://help.dudesolutions.com/Content/EventManager/UserRoles/Requester.htm

Questions? Contact Client Services Phone: 1-877-655-3833 Email: support@brightlysoftware.com

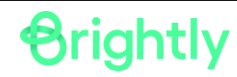